## ISTRUZIONI PER IL RILASCIO DELLA FIRMA DIGITALE Richiesta con Video-Riconoscimento

Se il cliente, italiano o di altra nazionalità, necessita di video-riconoscimento da remoto, puoi generare una richiesta che prevede, al termine dell'inserimento dei dati, l'invio di una mail all'indirizzo indicato che contiene un link.

Un servizio di operatori abilitati perfezionerà il video-riconoscimento del richiedente. Il servizio è bilingue (ITA-ENG) e attivo dal lunedì al sabato dalle ore 8,00 alle 22,00.

Alla conclusione della procedura potrai emettere i certificati tramite FirmaCertaLRA

ATTENZIONE: All' erogazione del voucher di video riconoscimento, è applicato un costo (in base all' offerta commerciale prevista); in caso di firma remota, il costo del voucher si somma a quello del dispositivo.

## Accedere alla piattaforma albero logico

https://rivenditori.namirial.it/alberologico/login.php

| Username             |                             |
|----------------------|-----------------------------|
| mario.rossi@gmail.co | om                          |
| Password             | Hai dimenticato la password |
| •••••                | Mage                        |
|                      |                             |

#### Cliccare su Firma Digitale

1

| τυττιι                                                                                                    | I TUOI                                                                                                    | ATTENZIONE                                                                                                    | servizi da                                                                 | = scorciapie (a) Assistenza                                       | Borsellino visibile 🐼 |
|----------------------------------------------------------------------------------------------------|----------------------------------------------------------------------------------------------------|----------------------------------------------------------------------------------------------------|----------------------------------------------------------------------------|-------------------------------------------------------------------|-----------------------|
| SERVIZI                                                                                                    | SERVIZI                                                                                                    | NECESSARIA                                                                                                    | ATTIVARE                                                                   | NAMIRIAL SPA 🕕                                                    |                       |
| EC web<br>servizio conser<br>tempo reale le<br>er i Clienti. Poto<br>ompleta autoro<br>n pannello di co<br>ttivazioni e rinr | In Evidenza<br>nte di attivare<br>e caselle PEC<br>rele gestire in<br>omia, tramite<br>ontrollo,<br>novi, caselle in | Rilascio Spir<br>Il servizio consent<br>identità SPID dire<br>Clienti, con ricono<br>parte del RAO tra<br>dedicata. | d In Evidenza<br>te di attivare<br>ttamente ai<br>oscimento da<br>mite App | Saldo disponibile<br>€ ***** **<br>Ordine materiale<br>€ ***** ** |                       |
| PEC web                                                                                                    | izzi scaduti.                                                                                                    | L+ Rilascio Spie                                                                                                    | d                                                                          | Gestione manuale Carrello                                         | Dati fatturazione     |
| 1 20 1100                                                                                                    |                                                                                                    |                                                                                                    |                                                                            |                                                                   |                       |

## Cliccare su Nuova richiesta Videoriconoscimento

| < Indietro       | Il tuo conto        | Guida     |                   |             |                | Firi       | na Digita     | le        |        |                       |             |                | Utente: 2002<br>Studio: 2002 |           |
|------------------|---------------------|-----------|-------------------|-------------|----------------|------------|---------------|-----------|--------|-----------------------|-------------|----------------|------------------------------|-----------|
| <b>Menu</b>      |                     |           |                   |             |                |            |               |           |        |                       |             |                |                              |           |
| Gestione         | Firma Digit         | ale       |                   |             | 🔎 Assis        | tenza Inso | erisci Rich   | iesta F   | irnia  | Digitale (LF          | A 20        | 04 - con       | centrator                    | e)        |
| Vista: 🔿 Solo le | e tue 🖲 Tutte       |           |                   |             |                | + 1        | luova richie: | sta   SPI | D/C E  | Vedi richieste   Sl   | PID/CIE     |                |                              |           |
| Per la gestione  | dei RAO clicca Gest | ione RAO  |                   |             |                | + 1        | luova richie: | sta   Vid | eorico | noscimento            | Vedi ri     | ichieste   Vid | eoriconoscimento             |           |
|                  |                     |           |                   |             |                | + 1        | luova richies | sta   API | Rinn   | ovo certificati non p | oresenti    | i in griglia   |                              |           |
| Tutte            | In<br>lavorazione   | Complete  | Da<br>Riconoscere | Da contr.   | InviaRe CA     | InviaTe CA | Da cons.      | Conse     | gnate  | Da rinn.              | No          | n rinn.        | Bloccate                     | Cestinate |
|                  |                     |           |                   | ice fiscale | Cognome e Nome |            | Indirizzo     | LRA       | Disp   | Num. dispositivo      | Tipo        | Azioni         | ID -                         | studio    |
| d 🐩ituazione F   | irma Diរ្ទ Data     | Emissione | Scadenza Coo      |             | ero.           |            |               |           |        |                       | 1201-061070 |                |                              |           |

## Attenzione: Il RAO non può rilasciare per se stesso Firme Digitali

## Selezionare il dispositivo da rilasciare tra Smart Card, Token o Firma Remota

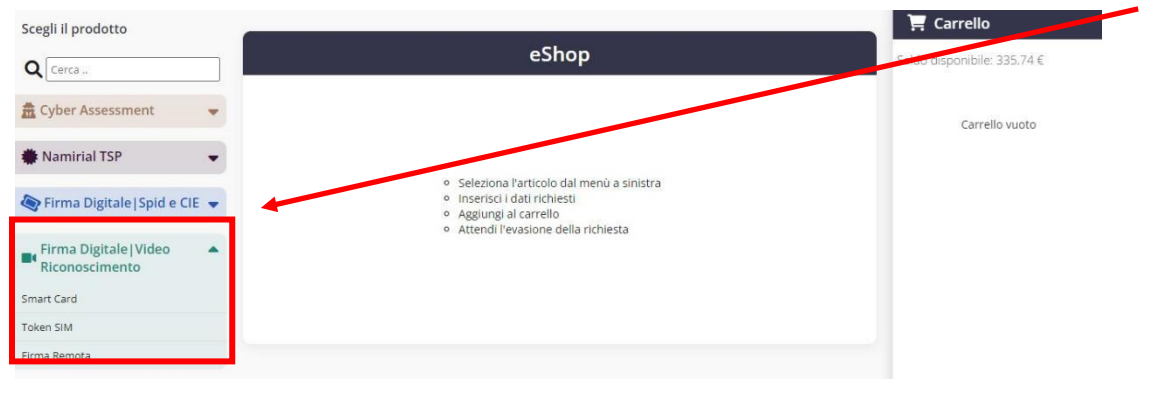

- inserire i dati del cliente (codice fiscale, cognome e nome)

- inserire l'indirizzo e-mail a cui inviare la procedura di riconoscimento attraverso SPID / CIE sia
- scegliere il tipo di busta : Scratch Card (solo per Smart Card e Token) o Busta Cieca Digitale
- selezionare il RAO

|            | Smart Card                                                                                                    |                                              |
|------------|----------------------------------------------------------------------------------------------------|----------------------------------------------|
|            | Compila i campi sottostanti ——                                                                                                 |                                              |
| _          | Codice fiscale richiedente<br>Cognome<br>Nome<br>E-mail<br>Busta<br>Scratch card<br>RAO<br>376<br>Kess<br>Aggiungi al carrello |                                              |
|            | Cliccare sul tasto <b>Procedi</b>                                                                                              | 🏹 Carrello                                   |
| ottostanti |                                                                                                    | Saldo disponibile: 4748.00 €<br>♥ Smart Card |
| rd v       |                                                                                                    | Totale                                       |
| carrello   | Cliccare su chiudi                                                                                                    |                                              |
|            | Smart Card - Evaso (0.0019 secs.)      Chiudi                                                                                  |                                              |

Il richiedente riceverà un'e-mail per processare l'identificazione. Cliccare sul link in evidenza.

## Buongiorno MARIO ROSSI,

per perferzionare la tua richiesta di Firma Digitale, da un supporto dotato di webcam e microfono:

- 1. Clicca su questo link
- 2. Completa e verifica i tuoi dati
- 3. Tieni a portata di mano il documento di riconoscimento e il documento che attesta il tuo codice fiscale
- 4. Avvia il processo di video riconoscimento
- 5. Effettua i test richiesti per la verifica della webcam e dell'audio
- 6. Attendi l'incontro con l'operatore
- 7. Segui le indicazioni fornite
- 8. Clicca su Concludi il processo (indispensabile per il completamento della procedura)

Per info contatta

NAMIRIAL SPA

#### Spuntare le caselle e cliccare su Avanti

| ×                                                                                                    | •        |
|----------------------------------------------------------------------------------------------------|----------|
| 1 Condizioni e Privacy 2 Dati anagrafici 3 Dati di contatto 4 Dati di residenza 5 Dati documenti di identità 6 Vepilogo dati 7 Video Identificazione –                                                                                                    |          |
| Accettazione condizioni di servizio e trattamento dati personali                                                                                                    |          |
| Per procedere alla registrazione per l'ottenimento del servizio di firma elettronica Namirial si prega di visionare ed accettare le policy di privacy e le condizioni generali e servizio.                                                                                                    |          |
| Privacy policy   Scardoa informativa privacy  I chiaro di aver preso visione dell'informativa in materia di trattamento dei dati personali  Condizioni servizio Firma Diotale                                                                                                    |          |
| Scarica condizioni generali servizio firma digitale           gensi e per gli effetti degli artt. 1341 e 1342 c.c., il Titolare dichiara di aver compreso e di accettare espressamente le clausole contenute nelle Condizioni generali di contratto (Mod NAM CA01), liberamente visionabili e scaricabili all'Indirizzo)                                                                                                    |          |
| https://support.namilai.com/tr/docs/docs-tsp-firme-qualificata/, dir ui ai sequenti articoli: Art. 2 (Struttura del contrato); Art. 3 (Oggetto); Art. 4 (Conclusione del contrato); Art. 5 (Requisit hardware e software); Art. 6 (Validià e innovo dei Certifica); Art. 7 (Pevoca e sospensione dei Certificati); Art. 8 (Durata del Contrato); Art. 9 (Prezzo e faturazione); Art. 10 (Obblighi e responsabilità del Titolare); Art. 11 (Garanzia e assistenza); Art. 12 (Obblighi e responsabilità del Titolare); Art. 13 (Clausola risolutiva esprena); Art. 14 (Recessi informativa ex Direttiva 2011/83/UE e al D. Lgs. 206/2005); Art. 15 (Disposizioni generali); Art. 16 (Legge applicabile); Art. 17 (Foro competente); Art. 18 (Modifiche al Contrato); Art. 19 (Cessazione dell'attività del Certificatore) e Art. 21 (Sopravivenza di le clausole). | i0 e     |
| Diente/Titolare acconsente ad ottenere copia digitale del contratto di erogazione del servizio/prodotto richiesto tramite la presente procedura. Tale copia digitale sarà scaricabile al termine della procedura stessa.                                                                                                    |          |
|                                                                                                    | Avanti 🔪 |

Nella sezione tipo di identificativo selezionare Codice Fiscale

| Namural<br>Information Technology                                                                                                    |                                                                                                    | ( |
|----------------------------------------------------------------------------------------------------|----------------------------------------------------------------------------------------------------|---|
|                                                                                                    |                                                                                                    |   |
| Condizioni e Privacy 2 Dati anagrafici 3 Dati di contatto 4 Dati di ree                                                                                                    | ejenza 6 Dati documenti di identità 6 Riepilogo dati 7 Video Identificazione ———————————————————————                                                     |   |
|                                                                                                    |                                                                                                    |   |
|                                                                                                    | Dati anagrafici                                                                                                    |   |
|                                                                                                    | 5                                                                                                    |   |
|                                                                                                    | Inserisci i tuoi dati anagrafici.                                                                                                    |   |
| Todiaca                                                                                                    | Inserisci i tuoi dati anagrafici.                                                                                                    |   |
| Hadinanza<br>Hitadinanza                                                                                                    | Inserisci i tuol dati anagrafici.                                                                                                    |   |
| ittadioneza<br>Xttadinanza<br>pol ilentificativo<br>Too di identificativo                                                                                                    | Paese di rilascio dell'identificativo Paese di rilascio dell'identificativo Paese di rilascio dell'identificativo                                        |   |
| Ittedinanza<br>Xttadinanza<br>po il identificativo<br>Tipo di identificativo                                                                                                 | Paese di rilascio dell'identificativo Paese di rilascio dell'identificativo                                                                              |   |
| Ittedinanza<br>ittedinanza<br>po di identificativo<br>Tipo di identificativo<br>Codice fiscale                                                                               | Paese di rilascio dell'identificativo Paese di rilascio dell'identificativo Data di nascita Sesso                                                        |   |
| Ittedinanza<br>Xttadinanza<br>pol ildentificativo<br>Tipo di identificativo<br>Codice fiscale<br>Numero di passaporto                                                        | Prese di rilascio dell'identificativo Paese di rilascio dell'identificativo Data di nascita Sesso Sesso                                                  |   |
| Ittadioanza<br>Xttadioanza<br>Xttadioanza<br>ipo di identificativo<br>Tipo di identificativo<br>Codice fiscale<br>Numero di passaporto<br>Numero uplyco personale pazionale  | Paese di rilascio dell'identificativo Paese di rilascio dell'identificativo Data di nascita Sesso Sesso Città di nascita                                 |   |
| Ittadioanza<br>Xttadioanza<br>Xttadioanza<br>ipo di identificativo<br>Tipo di identificativo<br>Codice fiscale<br>Numero di passaporto<br>Numero univoco personale nazionale | Prese di rilascio dell'identificativo Paese di rilascio dell'identificativo Paese di rilascio dell'identificativo Data di nascita Sesso Città di nascita |   |

## Inserire i dati anagrafici richiesti e cliccare su Avanti

|                                                                                                    |                  |                                                                                                    |                                       | ¢ |
|----------------------------------------------------------------------------------------------------|------------------|----------------------------------------------------------------------------------------------------|---------------------------------------|---|
|                                                                                                    |                  |                                                                                                    |                                       |   |
| Cittadinanza<br>ITALIA (IT)                                                                                                    |                  | Dati anagrafici<br>Inserisci i tuoi dati anagrafici.                                                  |                                       |   |
| Cittadinanza<br>ITALIA (IT)<br>Tipo di dettificativo<br>Codice fiscale<br>Codice fiscale                                                                            |                  | Dati anagrafici Inserisci i tuoi dati anagrafici.    Paese di ilasclo d    TALIA (IT)  Data di paesta | ilidentificativo                      | ~ |
| Cittadinanza<br>ITALIA (IT)<br>Tipo di identificativo<br>Codice fiscale<br>Codice fiscale<br>RSSMRA90A01F205Z<br>Nome                                               | Cognome          | Dati anagrafici<br>Inserisci i tuoi dati anagrafici.                                                  | il'identificativo<br>Sesso            | ~ |
| Cittadinanza<br>ITALIA (IT)<br>Tipo di identificativo<br>Codice fiscale<br>Codice fiscale<br>RSSMRA90A01F205Z<br>Nome<br>MARIO<br>Nazione di nascita<br>(TALIA (TC) | Cognome<br>ROSSI | Dati anagrafici<br>Inserisci i tuoi dati anagrafici.                                                  | il'identificativo<br>Sesso<br>Maschio | ~ |

## Alla pagina di riepilogo dati cliccare indietro per modificare o conferma per proseguire

١.

1

| C Namirial                                                                                                    |                                                                                                    |
|----------------------------------------------------------------------------------------------------|----------------------------------------------------------------------------------------------------|
| X<br>1 Condizioni e Privacy 2 Identificazione 3 Dati di contatto 4 Dati di residenza 5 Dati                                                                                      | i documenti di identità 6 Riepilogo dati 7 Video Identificazione –                                                                                                    |
| Di seguito sono riepilogate le informazioni inserite durante la registrazime per il servizio di Firma Digitale. Procedere per confi<br>responsabilità che i dati sono conformi a | Riepilogo dati<br>ermarle o tornare alle pagine precedenti per apportare correzioni. Convirmando queste informazioni il sottoscritto dichiara sotto la propria personale<br>a quelli presenti nell'originale del documento di riconoscimento. |
| v Dati anarofiri                                                                                                    |                                                                                                    |
| Nome                                                                                                    |                                                                                                    |
| Cognome                                                                                                    |                                                                                                    |
| Sesso                                                                                                    | Маѕсніо                                                                                                    |
| Data di nascita                                                                                                    |                                                                                                    |
| Città di nascita                                                                                                    |                                                                                                    |
| Provincia di nascita                                                                                                    | LE                                                                                                    |
| Nazione di nascita                                                                                                    | ПАЛА                                                                                                    |
| Codice fiscale                                                                                                    |                                                                                                    |
| Cittadinanza<br>Numero telefono cellulare                                                                                                    | 1TALIA<br>+39                                                                                                    |
| Domicilio digitale (PEC)                                                                                                    |                                                                                                    |
| ✓ Dati account                                                                                                    |                                                                                                    |
| Nome utente                                                                                                    |                                                                                                    |
| ✓ Tipologia servizio                                                                                                    |                                                                                                    |
| Servizi richiesti                                                                                                    | FIRMA ELETTRONICA QUALIFICATA                                                                                                    |
| ✓ Identificazione                                                                                                    |                                                                                                    |
|                                                                                                    |                                                                                                    |
| Nerturcazione                                                                                                    | עויאנ                                                                                                    |
| ✓ Opzioni certificato                                                                                                    |                                                                                                    |
| Tipologia prodotto                                                                                                    | FIRMA DIGITALE SU DISPOSITIVO FISICO                                                                                                    |
| Dispositivo                                                                                                    | SMARTCARD                                                                                                    |
| Periodo validita                                                                                                    | TRE ANNI                                                                                                    |
| Modelità ensena PIN                                                                                                    | SCRATCH CARD                                                                                                    |
| Tipo de spositivo OTP                                                                                                    | SMS                                                                                                    |
|                                                                                                    |                                                                                                    |
| <b>•</b>                                                                                                    | · · · · · · · · · · · · · · · · · · ·                                                                                                    |
| < Indietro                                                                                                    | Conferma ≯                                                                                                    |

#### VIDEO RICONOSCIMENTO

#### Il Videoriconoscimento può essere effettuato attraverso un <u>computer dotato di Webcam</u> o uno <u>Smartphone</u>

/

Si aprirà la seguente pagina, cliccare su consenti a tutti i pop-up e cliccare su Avvia il TEST

| Conoscere la tu                                                                                                    |                                                                                                    |
|----------------------------------------------------------------------------------------------------|----------------------------------------------------------------------------------------------------|
| Si ricorda (                                                                                                    | consenti Blocca prio acconsentire l'accesso da parte del browser a camera, microfono e geolocalizzazione tramite l'apposit l'inestra di richiesta fornita dallo stesso                                |
| Scegli qui quale videoca                                                                                                    | mera/microfono usare:                                                                                                    |
| Microfono (audio input):                                                                                                    | Microfono (Jabra EVOLVE 20)                                                                                                    |
| Casse/Cuffie (audio output)                                                                                                    | Altoparlanti (Jabra EVOLVE 20)                                                                                                    |
| Videocamera:                                                                                                    | HP HD Camera v                                                                                                    |
| Il test è necessario per gara                                                                                                    | ntire che ci siano le condizioni tecniche relative ai dispositivi, alla rete e al browser in modo da concludere con success il riconoscimento in una unica sessione                                   |
| Premendo il bottone "Avvia i                                                                                                    | I TEST' acconsenti alla registrazione di un breve spezzone audio/video per permettere il controllo sul corretto funziona nento dei media device. La registrazione sarà eliminata al termine del test. |
| <ul> <li>Rete e compatibilità di<br/>In attesa</li> <li>Microfono<br/>In attesa</li> <li>Videocamera<br/>In attesa</li> <li>WebRTC Test<br/>In attesa</li> </ul> | del sistema                                                                                                    |
|                                                                                                    | Avvia il TEST ⊙                                                                                                    |

Se il TEST è andato a buon fine si aprirà la seguente schermata in cui resterete in attesa fino un operatore effettuarà il vostro video riconoscimento:

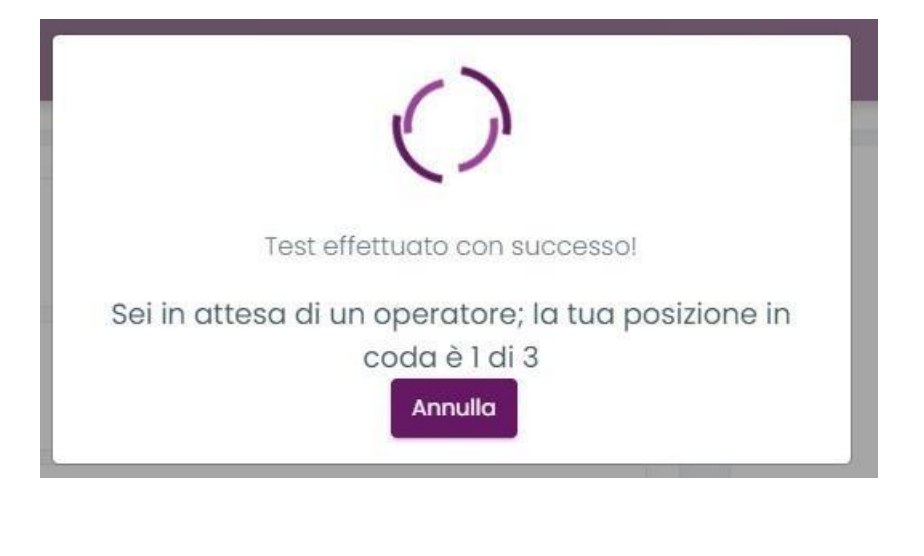

Processo terminato

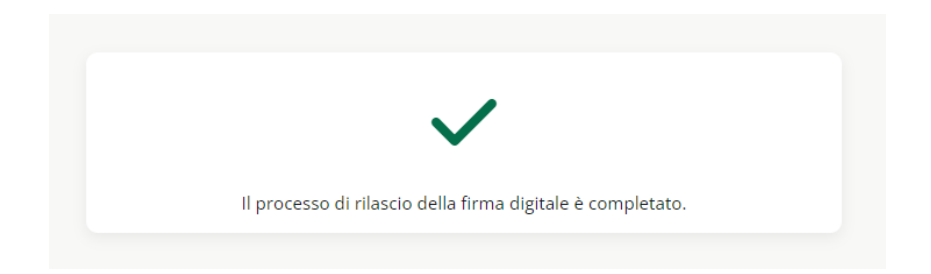

# Il RAO riceverà un'e-mail di conferma relativa al completamento della procedura di riconoscimento.

Nel caso di **TOKEN e SMART CARD,** l' attivazione sarà a carico del rao dal programma FirmaCertaLRA Nel caso di firma remota, l'attivazione è automatica e il cliente riceverà via mail, credenziali e busta cieca contentente pin di firma

| Gentile                                                                                            |                 |
|----------------------------------------------------------------------------------------------------|-----------------|
| il tuo cliente ha terminato la procedura di riconoscimento.                                        |                 |
| Accedi a FirmaCertaLRA per procedere con lo scarico dei certificati e la masterizzazione del dispo | usitivo.        |
| Cordiali saluti.                                                                                   | <b>Namirial</b> |
| NAMIRIAL                                                                                           |                 |

Se hai emesso una firma remota, la stessa andrà automaticamente in attivazione una volta terminata questa procedura.

Se hai SMART CARD E TOKEN procedi all' attivazione Scaricare il programma di FirmaCertaLRA

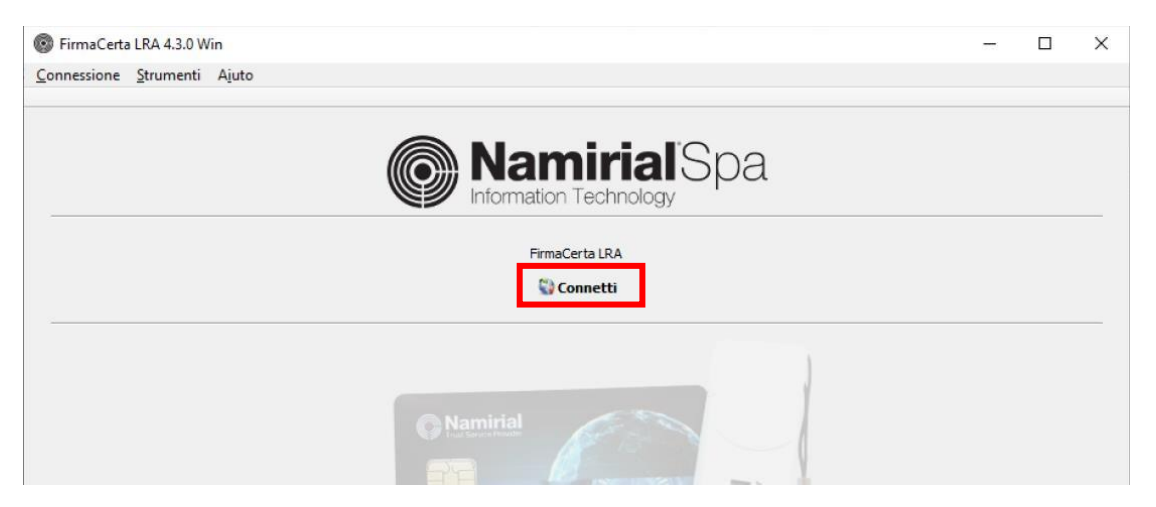

Aprire il programma cliccare su Connetti

Inserire le credenziali Rao e premere ok

| Connetti        |   |
|-----------------|---|
| Connecti        |   |
| Login RAO       | ? |
| Credenziali RAO |   |
|                 |   |
| .ranieri        |   |
|                 |   |

Cliccare su Load

| nessione                                                      | <u>Azioni</u> <u>Strument</u>                                                                        | i A <u>i</u> uto                                                               |                                              |              |                        |            |                             |                            |
|---------------------------------------------------------------|----------------------------------------------------------------------------------------------------|--------------------------------------------------------------------------------|----------------------------------------------|--------------|------------------------|------------|-----------------------------|----------------------------|
| oad                                                           |                                                                                                    |                                                                                |                                              |              |                        |            |                             |                            |
|                                                               | -                                                                                                    |                                                                                |                                              |              | rial'S                 | spa        |                             |                            |
|                                                               |                                                                                                    |                                                                                |                                              | ormation Lec | nnology                |            |                             |                            |
|                                                               |                                                                                                    |                                                                                |                                              |              |                        |            |                             |                            |
|                                                               |                                                                                                    |                                                                                |                                              |              |                        |            |                             |                            |
|                                                               |                                                                                                    |                                                                                |                                              |              |                        |            |                             |                            |
|                                                               |                                                                                                    | sele                                                                           | ezionare la s                                | tringa del r | nominativo             | )          |                             |                            |
|                                                               |                                                                                                    |                                                                                |                                              |              |                        |            |                             |                            |
|                                                               |                                                                                                    |                                                                                |                                              |              |                        |            |                             |                            |
|                                                               |                                                                                                    |                                                                                |                                              |              |                        |            |                             |                            |
| rmaCerta LRA                                                  | A 4.3.0 Win - nuova e                                                                                | missione                                                                       |                                              |              |                        |            |                             | - 0                        |
| rmaCerta LRA                                                  | A 4.3.0 Win - nuova e                                                                                | emissione                                                                      |                                              |              |                        |            |                             | - 0                        |
| rmaCerta LRA<br>ro richieste di                               | A 4.3.0 Win - nuova e<br>i emissioni                                                                 | emissione                                                                      |                                              |              |                        |            |                             | - 0                        |
| rmaCerta LRA<br>tro richieste di                              | A 4.3.0 Win - nuova e<br>i emissioni                                                                 | emissione                                                                      | Silve libere sideient                        |              |                        |            |                             | - 0                        |
| rmaCerta LRA                                                  | A 4.3.0 Win - nuova e<br>i emissioni<br>Filtro LRA                                                   | Filtro dispositivi                                                             | Filtro libero richieste                      |              |                        |            |                             | - D                        |
| rmaCerta LRA                                                  | A 4.3.0 Win - nuova e<br>i emissioni<br>Filtro LRA<br>TUTTI                                          | Filtro dispositivi                                                             | Filtro libero richieste                      |              |                        |            |                             | - D                        |
| rmaCerta LRA<br>tro richieste di<br>este:                     | A 4.3.0 Win - nuova e<br>i emissioni<br>Filtro LRA<br>TUTTI                                          | Filtro dispositivi                                                             | Filtro libero richieste                      |              |                        |            |                             | - D                        |
| rmaCerta LRJ<br>tro richieste di<br>este:<br>LRA              | A 4.3.0 Win - nuova e<br>i emissioni<br>Filtro LRA<br>TUTTI<br>ID<br>RICHIESTA                       | Filtro dispositivi                                                             | Filtro libero richieste CODICE FISCALE       | COGNOME      | NOME                   | SESSO      | COMUNE                      | azzera filtri DATA NASCITA |
| rmaCerta LRJ<br>tro richieste di<br>ieste:<br>LRA<br>3554 LOE | A 4.3.0 Win - nuova e<br>i emissioni<br>Filtro LRA<br>TUTTI<br>ID<br>RICHIESTA<br>BI2021050368212142 | Filtro dispositivi  Filtro dispositivi  TUTTI  TIPO DISPOSITIVO Token Sim Card | Filtro libero richieste CODICE FISCALE       | COGNOME      | NOME<br>IRENE VITTORIA | SESSO<br>F | COMUNE<br>NASCITA<br>VARESE | azzera filtri DATA NASCITA |
| rmaCerta LRJ<br>tro richieste di<br>ieste:<br>LRA<br>3554 LOB | A 4.3.0 Win - nuova e<br>i emissioni<br>Filtro LRA<br>TUTTI<br>ID<br>RICHIESTA<br>BI2021050368212142 | Filtro dispositivi  Filtro dispositivi  TUTTI  TIPO DISPOSITIVO Token Sim Card | Filtro libero richieste<br>CODICE<br>FISCALE | COGNOME      | NOME<br>IRENE VITTORIA | SESSO<br>F | COMUNE<br>NASCITA<br>VARESE | azzera filtri DATA NASCITA |
| rmaCerta LRJ<br>tro richieste di<br>este:<br>LRA<br>3554 LOE  | A 4.3.0 Win - nuova e<br>i emissioni<br>Filtro LRA<br>TUTTI<br>ID<br>RICHIESTA<br>BI2021050368212142 | Filtro dispositivi                                                             | Filtro libero richieste CODICE FISCALE       | COGNOME      | NOME<br>IRENE VITTORIA | SESSO<br>F | COMUNE<br>NASCITA<br>VARESE | azzera filtri DATA NASCITA |
| rmaCerta LRJ<br>ro richieste di<br>este:<br>LRA<br>3554 LOE   | A 4.3.0 Win - nuova e<br>i emissioni<br>Filtro LRA<br>TUTTI<br>ID<br>RICHIESTA<br>BI2021050368212142 | Filtro dispositivi  Filtro dispositivi  TUTTI  TIPO DISPOSITIVO Token Sim Card | Filtro libero richieste<br>CODICE<br>FISCALE | COGNOME      | NOME<br>IRENE VITTORIA | SESSO<br>F | COMUNE<br>NASCITA<br>VARESE | - DATA                     |

## Attenzione!

Collega il dispositivo fisico (Token o Smart card) al pc: il dispositivo verrà rilevato in automatico dal sistema.

Controlla che le informazioni inserite nel riepilogo siano corrette, clicca su "Procedi" e quindi su "Ok

1

|                                                                                                    | Riepilogo Di                                                                                                    |
|----------------------------------------------------------------------------------------------------|----------------------------------------------------------------------------------------------------|
| N.b. Alla voce "Busta" è necessario<br>inserire il numero della Scratch card da                                   | ID. RICHIESTA:                                                                                                    |
| associare: questo campo deve essere<br>compilato SOLO se è stata scelta la<br>Scratch card come modalità di invio | TIPO BUSTA: DIOITALE PDF<br>TIPO DISPOSITIVO: Token Sim Card<br>CERTIFICATE: Sottoscrizione - Firma Qualificata<br>Autenticazione - CNS (Alberghiero)<br>GIA' EMESSO: NO |
|                                                                                                    | Informazioni richieste                                                                                                    |
| se hai selezionato la <b>Busta digitale (via</b><br>sms o via pec) non occorrerà inserire                         | Dispositive 2 7000003503215179 - Bit4id CKey                                                                                                    |

## Attendere il termine del processo di configurazione certificati

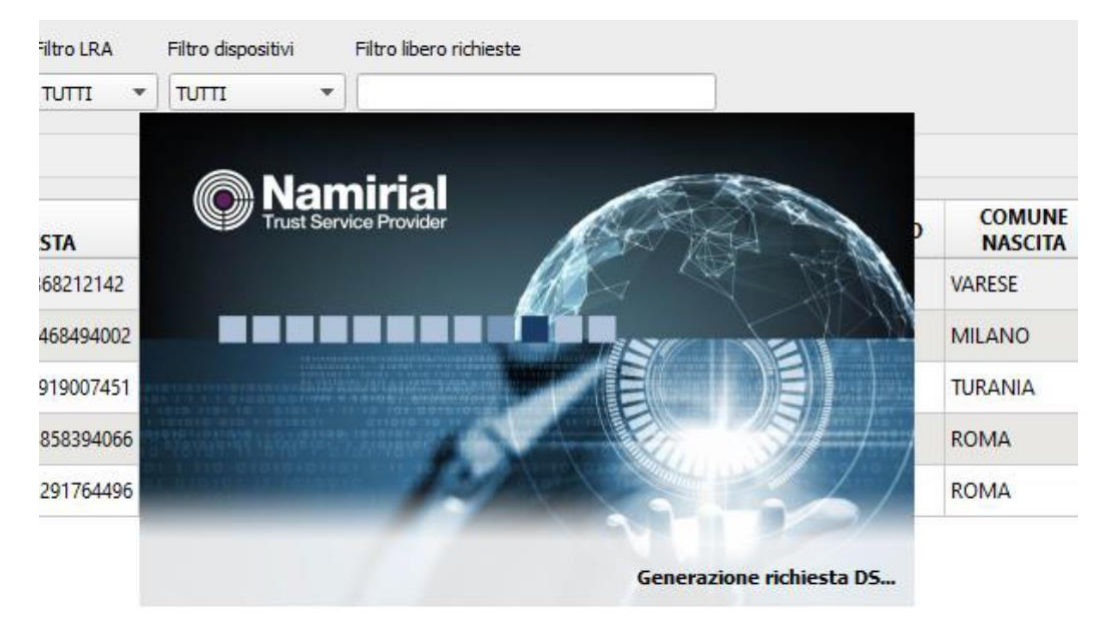

## Cliccare su OK.

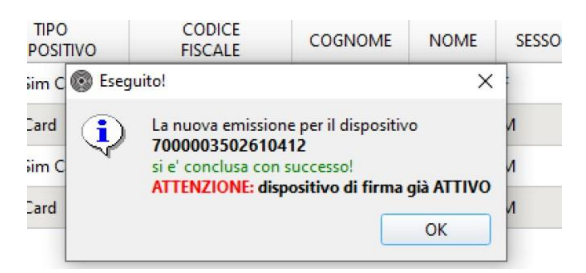

## Operazione conclusa!

Stampare la ricevuta che si genera al termine dell' operazione e consegnare al cliente unitamente al dispositivo.